## HAGA VIRTUALMENTE TODO POR SU SALUD

#### Cómo usar la verificación en dos pasos en LiveWell en una computadora de escritorio

Aprenda a activar y desactivar la verificación en dos pasos, además de cómo activar y desactivar mensajes de texto SMS al recibir códigos de seguridad de uso único.

### Cómo activar la verificación en dos pasos

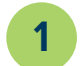

Inicie sesión en LiveWell. Seleccione Menu (Menú) y luego seleccione Security Settings (Configuración de seguridad).

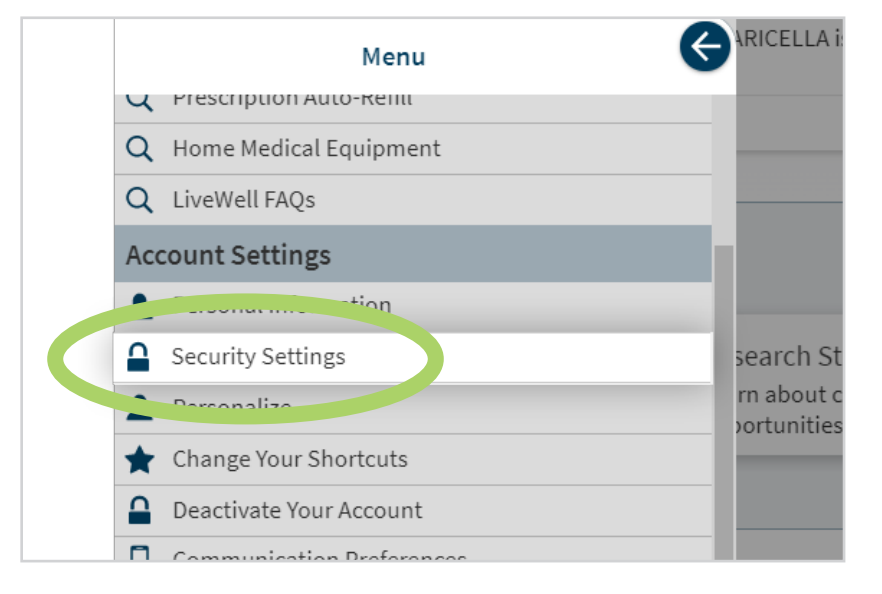

2

En Two-Step Verification Settings (Configuración de la verificación en dos pasos), seleccione el botón Turn on **two-step verification (Activar verificación en dos pasos).** 

**Two-Step Verification Settings** 

ditional level of security to help keep your account secure—even if someone has your password.

Turn on two-step verification

3

4

| Two-step verific<br>Before we begin<br>password. | ation uses the<br>, please make | e contact inform<br>e sure the inform | nation we have<br>nation below i | on file to<br>s up to dat | verify your i<br>e and enter | dentity.<br>your |
|--------------------------------------------------|---------------------------------|---------------------------------------|----------------------------------|---------------------------|------------------------------|------------------|
| Your email                                       |                                 |                                       |                                  |                           |                              |                  |
| Your phone                                       |                                 |                                       |                                  |                           |                              |                  |
| *<br>Password                                    |                                 |                                       |                                  |                           |                              |                  |
|                                                  |                                 |                                       |                                  |                           |                              |                  |

Elija recibir su código de seguridad de un solo uso por correo **electrónico o mensaje de texto.** Nota: Recibir su código por mensaje de texto suele ser la opción más rápida.

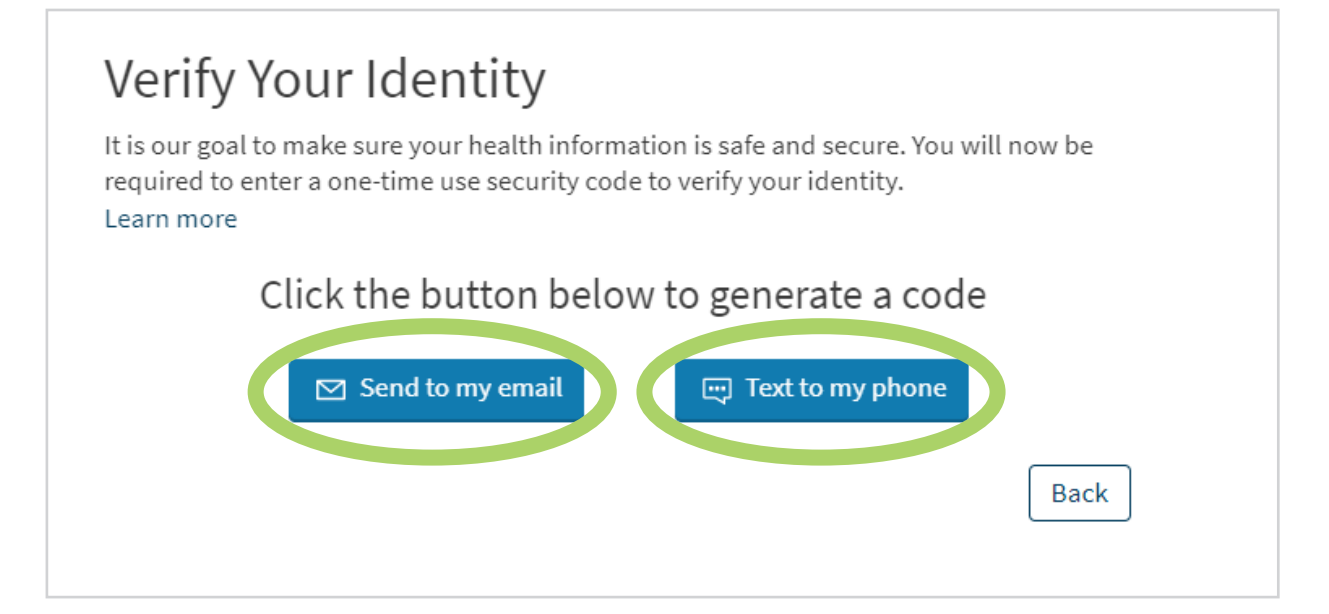

5 Introduzca el código y toque Verify (Verificar). Nota: Si no recibe su código dentro de unos minutos, seleccione Resend code (Reenviar código) y vuelva a verificar su correo electrónico o mensajes de texto nuevamente. También puede intentar recibir su código a través del otro método de verificación.

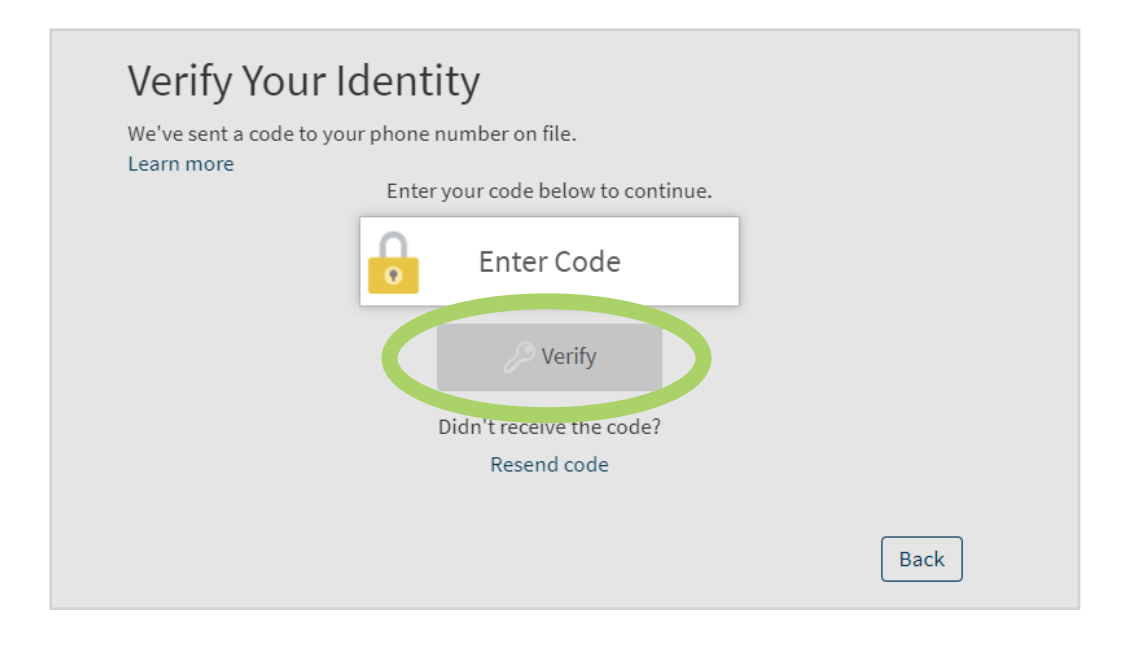

Una vez que verifiquemos su identidad, se activará la verificación en dos pasos.

6

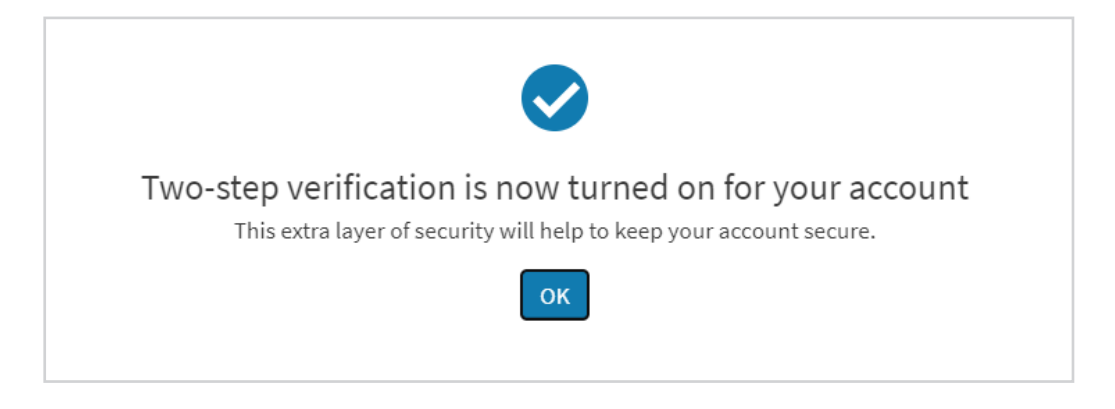

#### Cómo optar por recibir y dejar de recibir mensajes de texto SMS

Si decide recibir códigos de seguridad de un solo uso por mensaje de texto, se le inscribirá automáticamente para recibir mensajes de texto SMS de Advocate Aurora Health. Para optar por no participar y recibir códigos de seguridad de un solo uso por correo electrónico, **responda STOP** al mensaje de texto de Advocate Aurora Health desde el 57007.

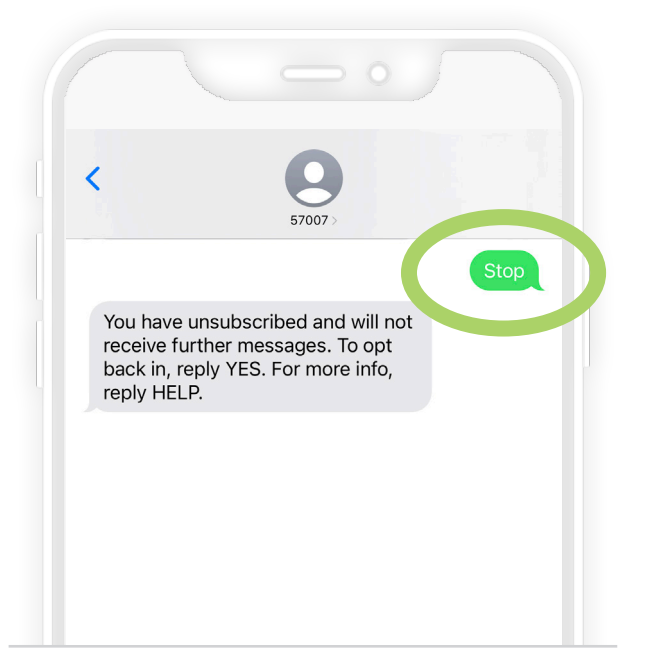

2

Si desea volver a optar por recibir códigos de seguridad de un solo uso a través de mensajes de texto SMS, **responda YES** al 57007 (Advocate Aurora Health).

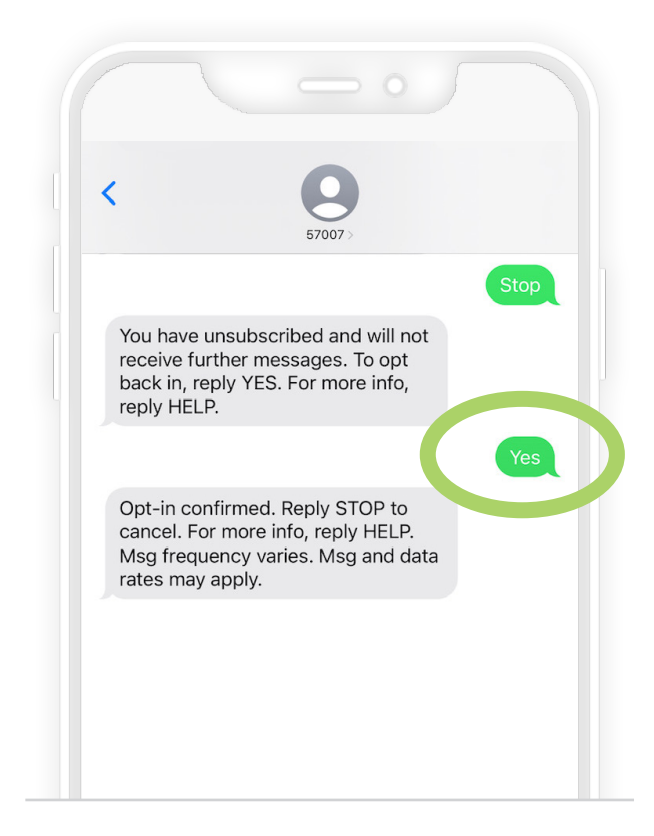

#### Cómo desactivar la verificación en dos pasos

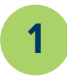

Inicie sesión en LiveWell. Seleccione Menu (Menú) y luego seleccione Security Settings (Configuración de seguridad).

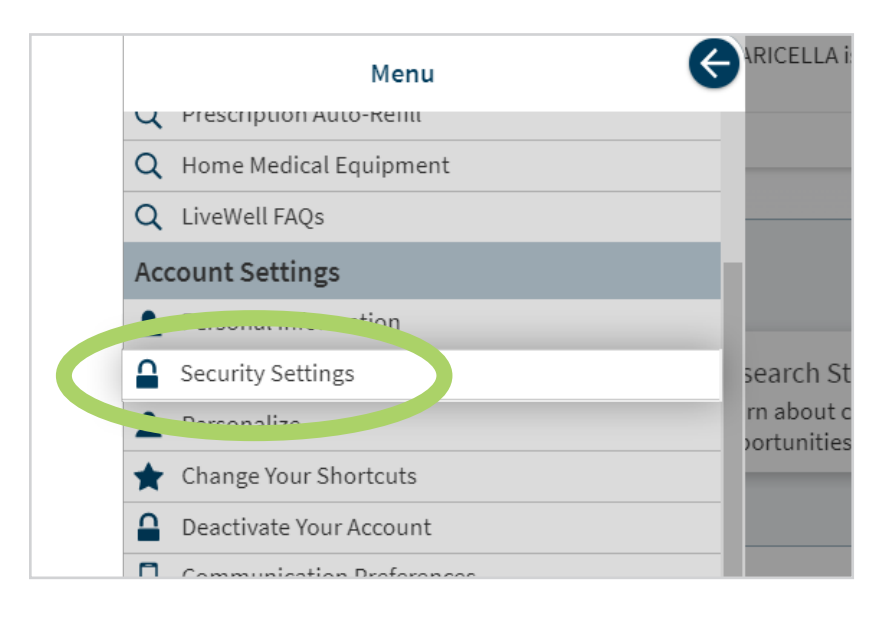

2

En Two-Step Verification Settings (Configuración de la verificación en dos pasos), seleccione el botón **Turn off two-step verification (Desactivar verificación en dos pasos).** 

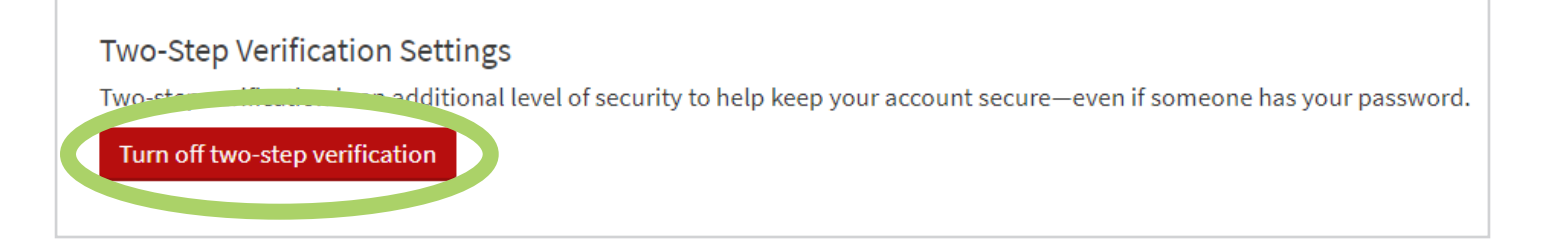

3

4

| Verify Your Identity                                                                                            |                                                                  |
|----------------------------------------------------------------------------------------------------|------------------------------------------------------------------|
| Two-step verification adds an additional layer of sec<br>to disable two-step verification, begin by entering ye | eurity to your account. If you still wish<br>our password below. |
| *<br>Password                                                                                                   |                                                                  |
|                                                                                                    | Continue                                                         |

Elija recibir su código de seguridad de un solo uso por **correo electrónico o mensaje de texto.** Nota: Recibir su código por mensaje de texto suele ser la opción más rápida.

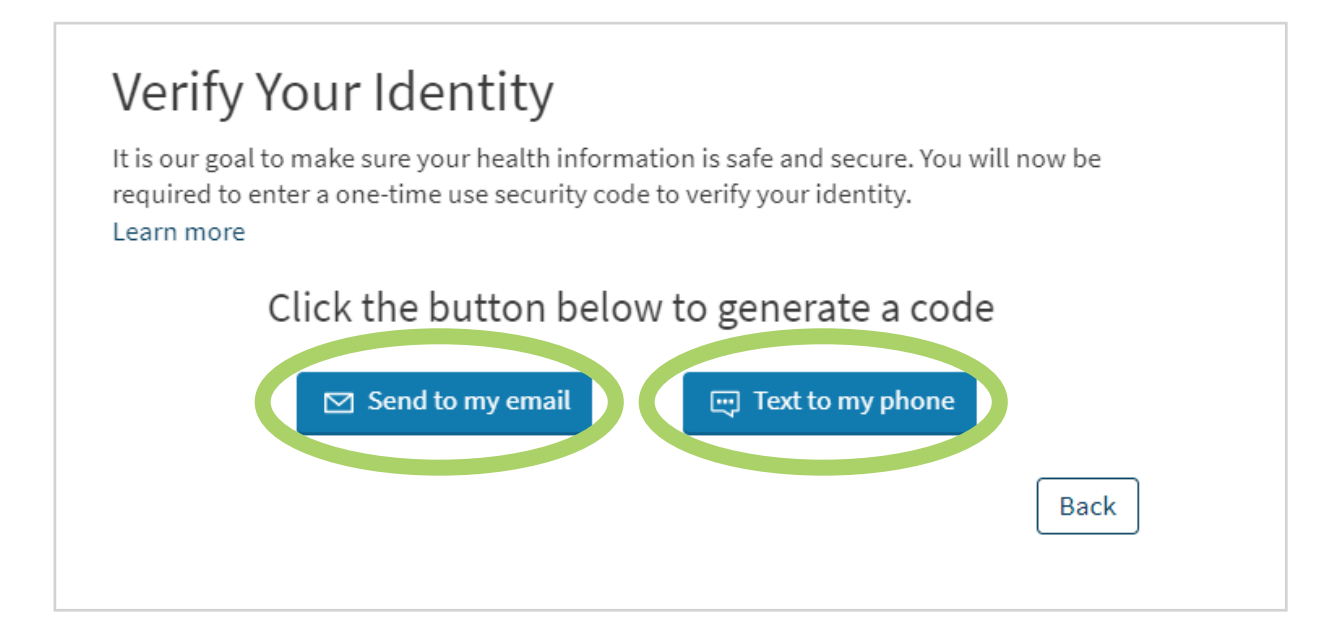

Introduzca el código y toque Verify (Verificar). Nota: Si no recibe su código dentro de unos minutos, seleccione Resend code (Reenviar código) y vuelva a verificar su correo electrónico o mensajes de texto nuevamente. También puede intentar recibir su código a través del otro método de verificación.

5

6

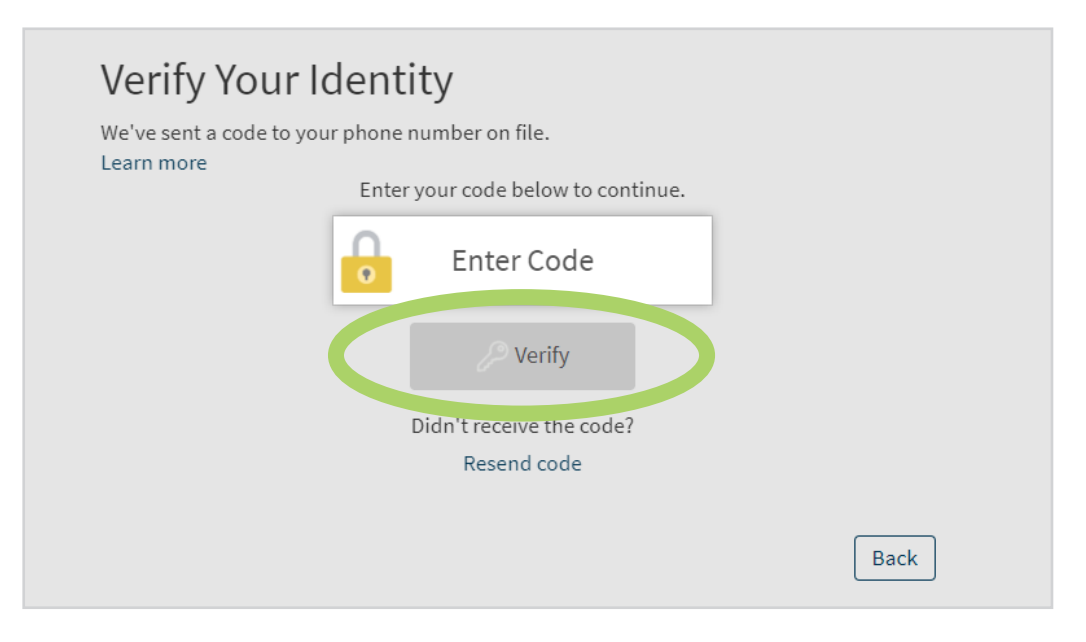

Una vez que verifiquemos su identidad, se desactivará la verificación en dos pasos.

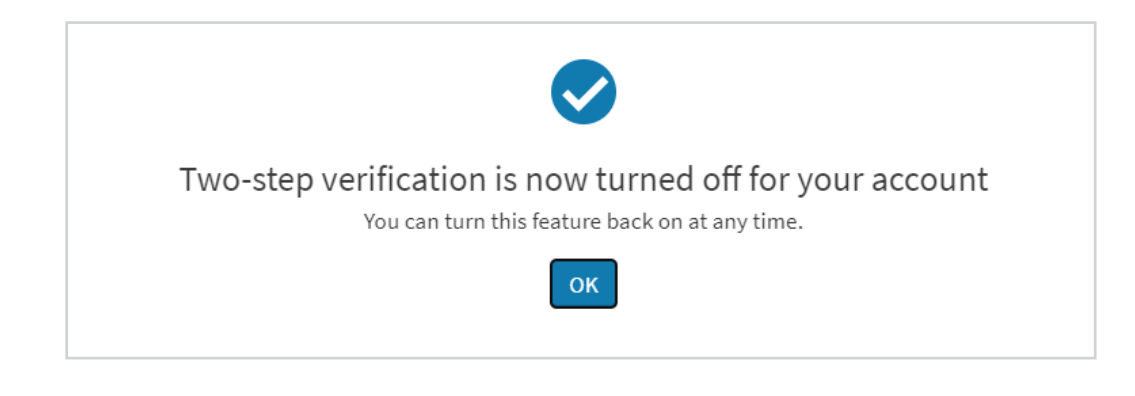

+ Advocate Health Care

X2020052tsp Brand (3/24) ©AAH

Aurora Health Care<sup>®</sup>

# Para saber más, visite aah.org/livewell/faq Image: Constrained by the state of the state of the